# TwinCAT Vision 机器视觉技术入门

Automation 产品经理 梁霄

### ● 硬件要求:

PL50 级别及以上, Win7/10 64 位操作系统, 4G 以上内存

● 软件要求:

TwinCAT 3.1.4024.7+ TF7xxx-TC3-Vision.exe 4.0.1.3

XAE 开发环境: TC3 FULL+ TF7000 FULL+.NET 4.6

XAR 运行内核: TC3 XAR+ TC3 Vision Service XAR

#### 网卡需求:

- Intel 1G 网卡 (需求同 EtherCAT 网卡,不可以使用 REALTEK 网卡)
- 实时以太网驱动 (Realtime Capable )
- 干兆网线

### ● 相机调试相关:

#### 相机占用带宽计算工具:

https://www.vision-doctor.com/en/interface-calculations/data-rate-area-scan-

camera.html

#### 相机触发方式:

- Free Run :根据相机自身最大帧率进行连续拍摄
- Software 软件单次触发:基于 PLC 软件信号进行软触发(受 PLC 周期影响)
- Line 0 硬件单次触发:通过外部信号(传感器等)进行硬件触发(不受 PLC 周期影响)

#### 曝光时间 (成像时间):

曝光时间越长,成像越亮,允许触发间隔越长

#### 图像校准:

棋格、点状标定板 (TF7300), 适用于高精度测量应用

#### 彩色相机颜色校准:

白平衡

### ● 光源触发模块:

慢速触发:EL2008 DC24 0.5A / EL2024 DC24 2A

快速触发: EL2252/2262...等 XFC 模块

LED 调光: EL2595

专业 LED 光源触发: EL2596

### ● TwinCAT Vision 入门基础操作视频:

通过视频介绍 TwinCAT Vision的入门基础操作步骤,用户可以跟着操作视频掌握 TwinCAT

Vision 的入门操作

https://tr.beckhoff.com.cn/course/view.php?id=167#section-3

更多 TwinCAT Vision 咨询敬请关注 BECKHOFF 官网:

http://www.beckhoff.com.cn/cn/highlights/twincat-vision/default.htm

更多 TwinCAT Vision 技术资料敬请留意倍福虚拟学院:

https://tr.beckhoff.com.cn/course/view.php?id=167

## ● TwinCAT Vision 状态机:

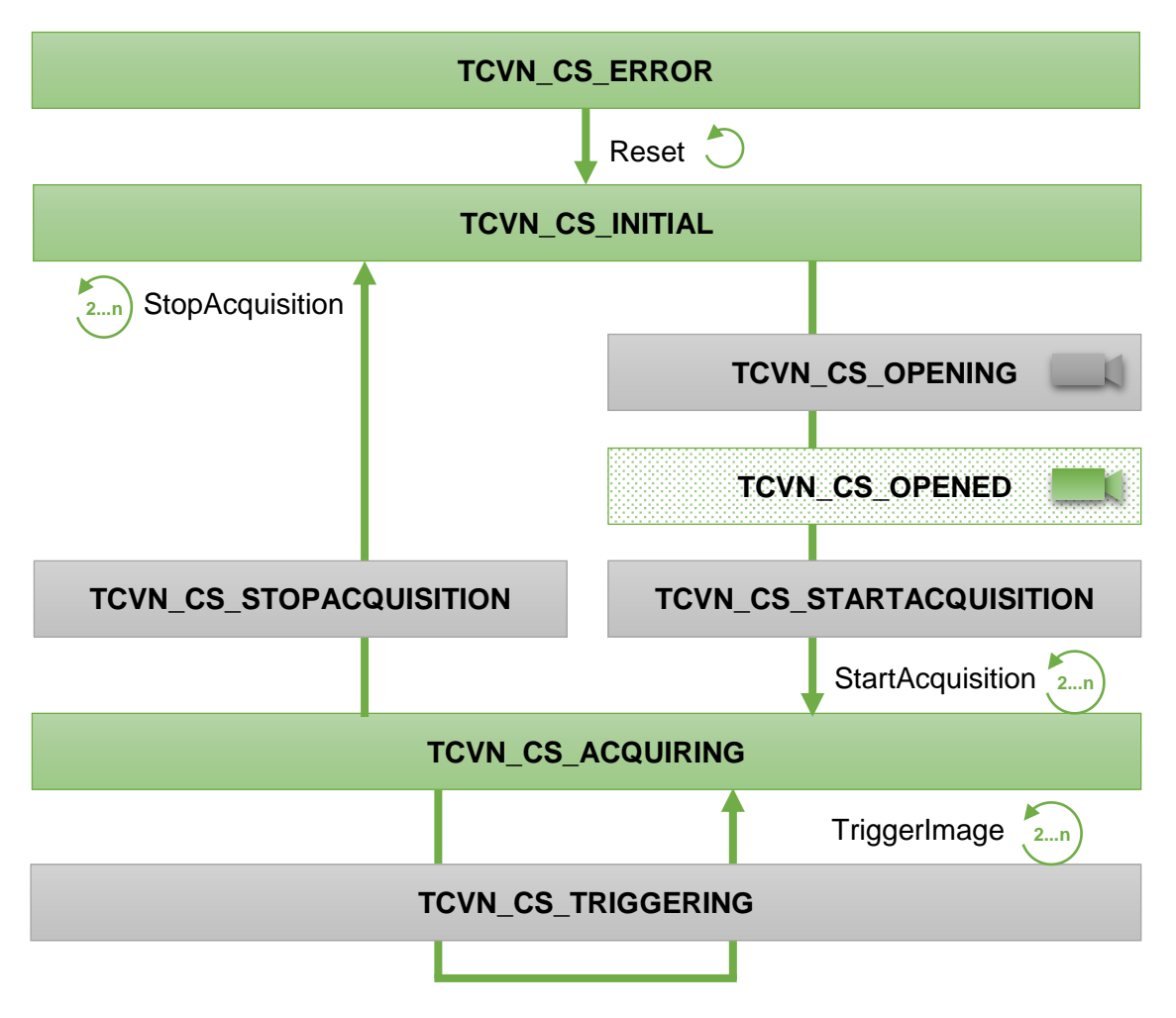

● TwinCAT Vision 状态机切换基础程序:

### 变量声明:

#### PROGRAM MAIN

#### VAR

| hr            | : HRESULT;                   | // 函数返回值        |
|---------------|------------------------------|-----------------|
| fbCamera      | : FB_VN_SimpleCameraControl; | // 视觉功能块        |
| eState        | : ETcVnCameraState;          | // TcVision 状态机 |
| ipImageIn     | : ITcVnImage;                | // 输入图像         |
| ipImageInDisp | : ITcVnDisplayableImage;     | // 输入图像显示窗口     |

# END\_VAR

# 基础代码:

eState := fbCamera.GetState(); // 获取当前 TcVision 状态机 CASE eState OF TCVN\_CS\_INITIAL,TCVN\_CS\_OPENING,TCVN\_CS\_OPENED,TCVN\_CS\_STARTACQUISITION: hr := fbCamera.StartAcquisition(); // 切换 TcVision 状态至工作模式 TCVN\_CS\_ACQUIRING: hr := fbCamera.GetCurrentImage(ipImageIn); // 获取当前图片 IF SUCCEEDED(hr) AND ipImageIn <> 0 THEN // 判断是否正确获取图片 hr := F\_VN\_xxx // 视觉代码部分 ..... END\_IF TCVN\_CS\_ERROR: hr := fbCamera.Reset(); // TcVision 报错复位 END\_CASE

### ● TwinCAT Vision 基础应用流程图:

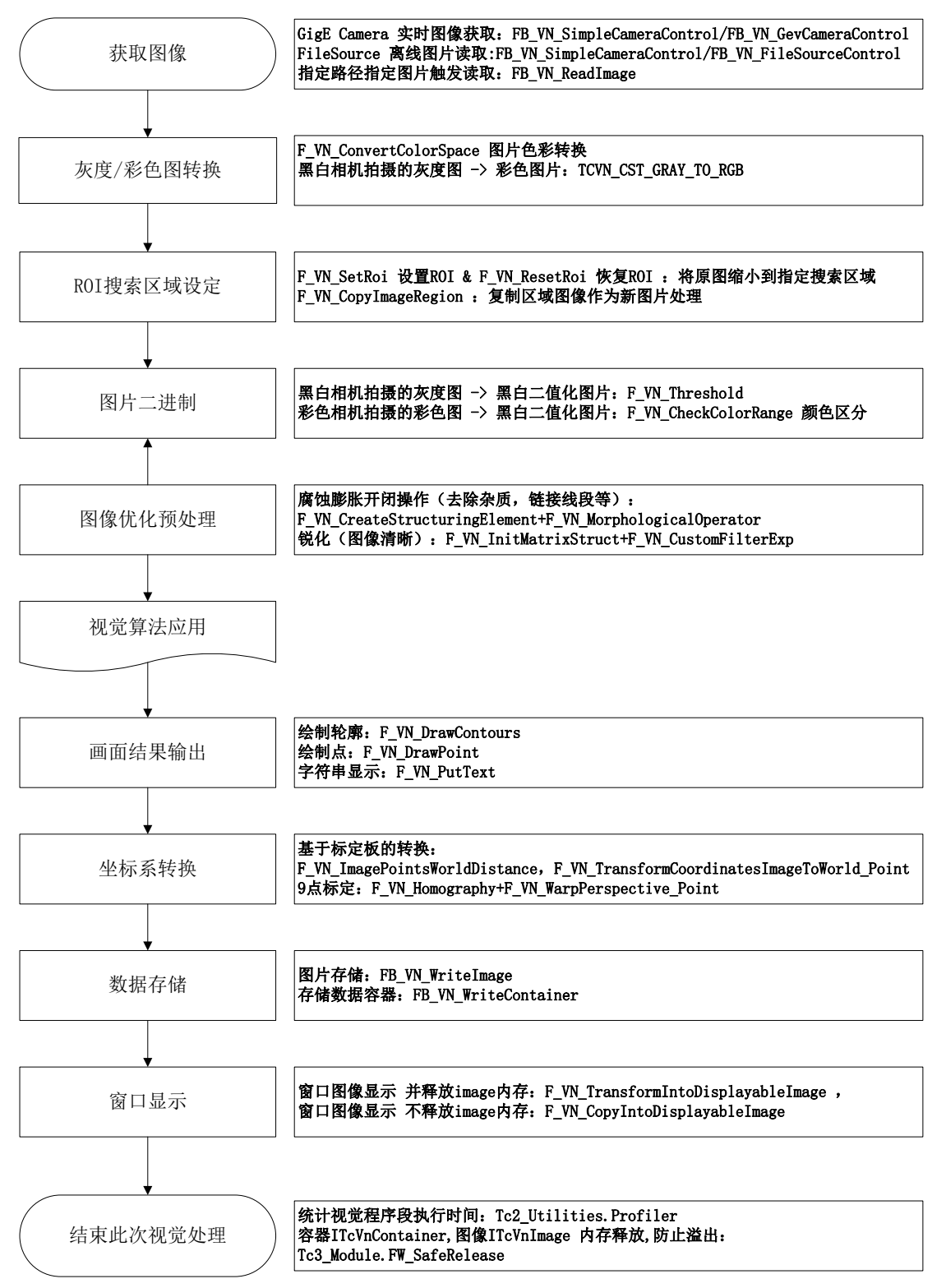

● TwinCAT Vision 视觉算法应用:

### 定位:

#### 一、 定位标准图形的 XYR:

应用场景:机器人抓取,规则/不规则形状物体定位

- 1. F\_VN\_FindContours 二值化图片中查找轮廓(外轮廓或者全部轮廓)
- 2. 剔除干扰轮廓常用方法步骤:
  - 1) 获取容器轮廓数量:F\_VN\_GetNumberOfElements
  - 2) FOR 循环提取容器内单个轮廓:F\_VN\_GetAt\_ITcVnContainer
  - 3) 面积过滤: F\_VN\_ContourArea 面积计算
  - 4) 轮廓匹配过滤 (TF7200): F\_VN\_MatchContours 查找特定形状 ......
- 3. F\_VN\_ContourCenterOfMass 轮廓中心
- 4. F\_VN\_EnclosingRectangle 最小外接矩形 得到旋转角度(水平 X 轴的夹角)

#### 二、 通过模板图片匹配定位 (TF7200)

应用场景:包装商标查找及定位,复杂 Mark 点定位

- 1. 模板图片制作 FB\_VN\_WriteImage
- 2. 模板图片加载 FB\_VN\_ReadImage
- 3. 设置 ROI 检测区域
- 4. F\_VN\_MatchTemplate 模板图片匹配,给出最高相似度的位置坐标,并通过0~1的数 值表示其相似度

#### 三、 通过边缘来定位(TF7300)

#### 应用场景:通过小区域进行大物体的整体定位

F\_VN\_LocateEdge 边缘定位+F\_VN\_FitLine 拟合直线

通过 F\_VN\_FitLine 给出的直线方程可以计算出直线夹角,两直线平行度/交点,点到线的 垂直距离等

### 圆,类圆和圆弧相关检测:

**应用场景**:针脚、焊点、纸杯、刀盘等定位和检测

F\_VN\_EnclosingCircle 最小外接圆,去除圆缺损对于定位的误差

F\_VN\_LocateCircularArc 通过圆弧定位到圆起始角度,终止角度(TF7300)

F\_VN\_ContourCircularity 圆度检测

### 瑕疵/划痕/杂质/缺陷检测:

应用场景:表面划痕污点,瓶内杂质,密度均匀度检测

- 1. F\_VN\_FindContours 查找瑕疵
- 2. F\_VN\_ContourArea 瑕疵面积
- 3. F\_VN\_GetNumberOfElements 计算瑕疵个数

### 芯片管脚、元件 Pin 脚检测:

应用场景:判断管脚是否缺失,数量是否正确,管脚是否对齐,是否平行

F\_VN\_GetNumberOfElements 判断多少个引脚

F\_VN\_FitLine 拟合直线,通过直线方程判断相关参数

### 测量:

#### 应用场景:测量长宽,角度,面积,半径等

F\_VN\_MeasureAngleBetweenEdges 直接获取夹角(TF7300)

F\_VN\_LocateEdge+F\_VN\_FitLine 计算得出夹角(TF7300)

F\_VN\_ContourArea 测量面积

F\_VN\_ContourCircularity 测量圆度

F\_VN\_EnclosingCircle 测量半径

如对于精度较高,考虑使用 TF7300 标定板功能进行数值标定及光学校准

### 判断复杂图片/商标/特征有无:

F\_VN\_MatchTemplate 模板匹配(TF7200)

可预先登记多张模板图片,在一张图片内进行多模板图片的匹配和查找

### 判断物体形状是否符合要求:

应用场景:检测物体与参考形状差别(TF7200)

- 1. 参考轮廓制作 FB\_VN\_WriteContainer
- 2. 参考轮廓加载 FB\_VN\_ReadContainer
- 3. F\_VN\_MatchContours 参考轮廓匹配,返回 0~1 的不相似度

轮廓匹配的结果不受物体面积大小变化,角度旋转影响

### 读码(TF7250):

条形码:F\_VN\_ReadBarcode

**DM 二维码**: F\_VN\_ReadDataMatrixCode

**QR 二维码**: F\_VN\_ReadQRCode

可通过腐蚀膨胀, 锐化等预处理, 提高检出率

可通过 ROI 范围设定,提高读取速度

### 辅助功能:

#### 一、 WatchDog 看门狗功能:避免程序执行时间过长,影响后续代码执行

- 1. 手动勾选 TASK 中的 "Watchdog stack"选项
- 2. hrWD := F\_VN\_StartRelWatchdog(tStop, S\_OK) 限定该函数最大执行时间

视觉代码 hr := F\_VN\_xxx

hrWD := F\_VN\_StopWatchdog(hrWD, tRest => tRest)

如在设定时间 tStop 内执行完成, tRest 返回剩余时间, 通过 tStop-tRest 可计算出单个函

数的执行时间;

如在设定时间 tStop 内没有执行完成,即超时,则 tRest 返回负值

#### 二、 读写相机参数:

FB\_VN\_ReadRegister\_xxx

应用场景:读取相机序列号、硬件温度等

FB\_VN\_WriteRegister\_xxx

应用场景:根据外部光照情况,修改相机曝光时间

部分相机参数 (如曝光时间、AOI 相机拍摄区域等)可以实时动态修改,,

部分相机参数(如触发方式,相机色彩制式等)需要先切换相机到TCVN\_CS\_INITIAL模式, 待相机参数修改完成后,再切到TCVN\_CS\_ACQUIRING模式才生效